Памятка по работе на образовательном портале sibronis.ru

Вход на уроки в дистанционном формате

- 1. Зайдите на сайт https://sibronis.ru/
- 2. Войдите в систему, используя свои логин и пароль

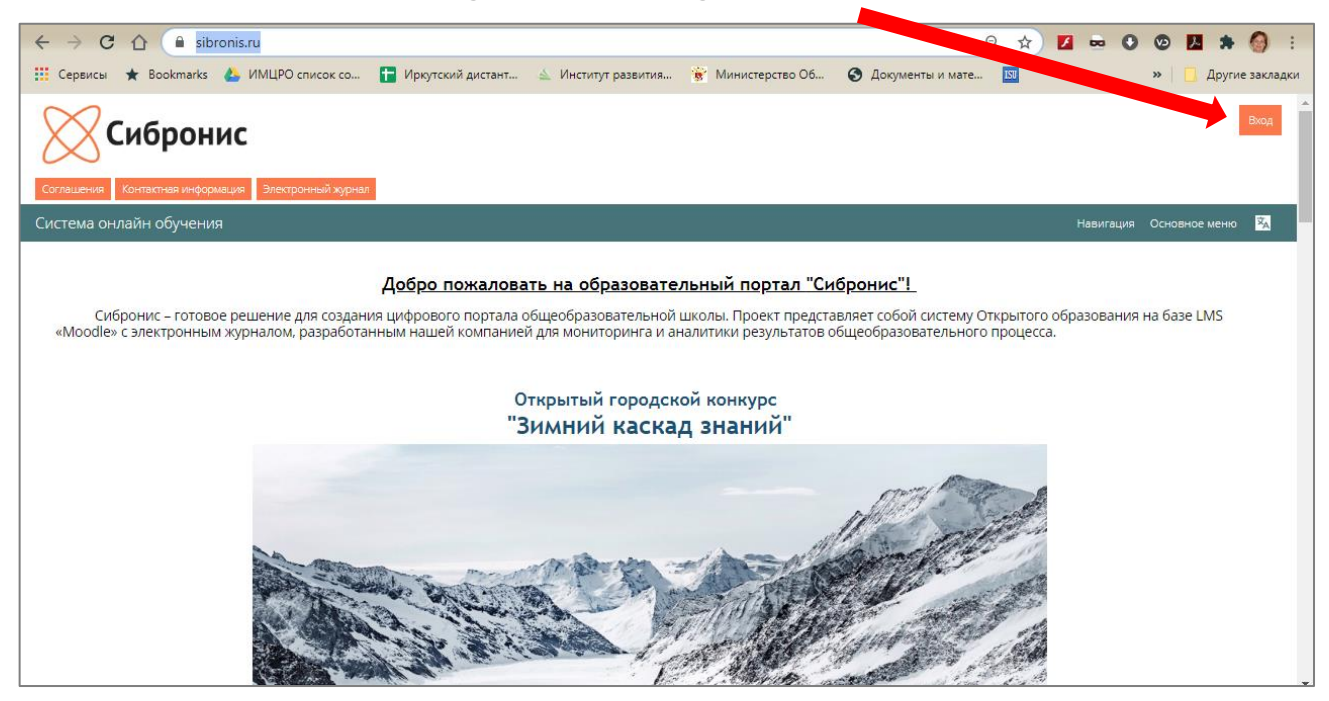

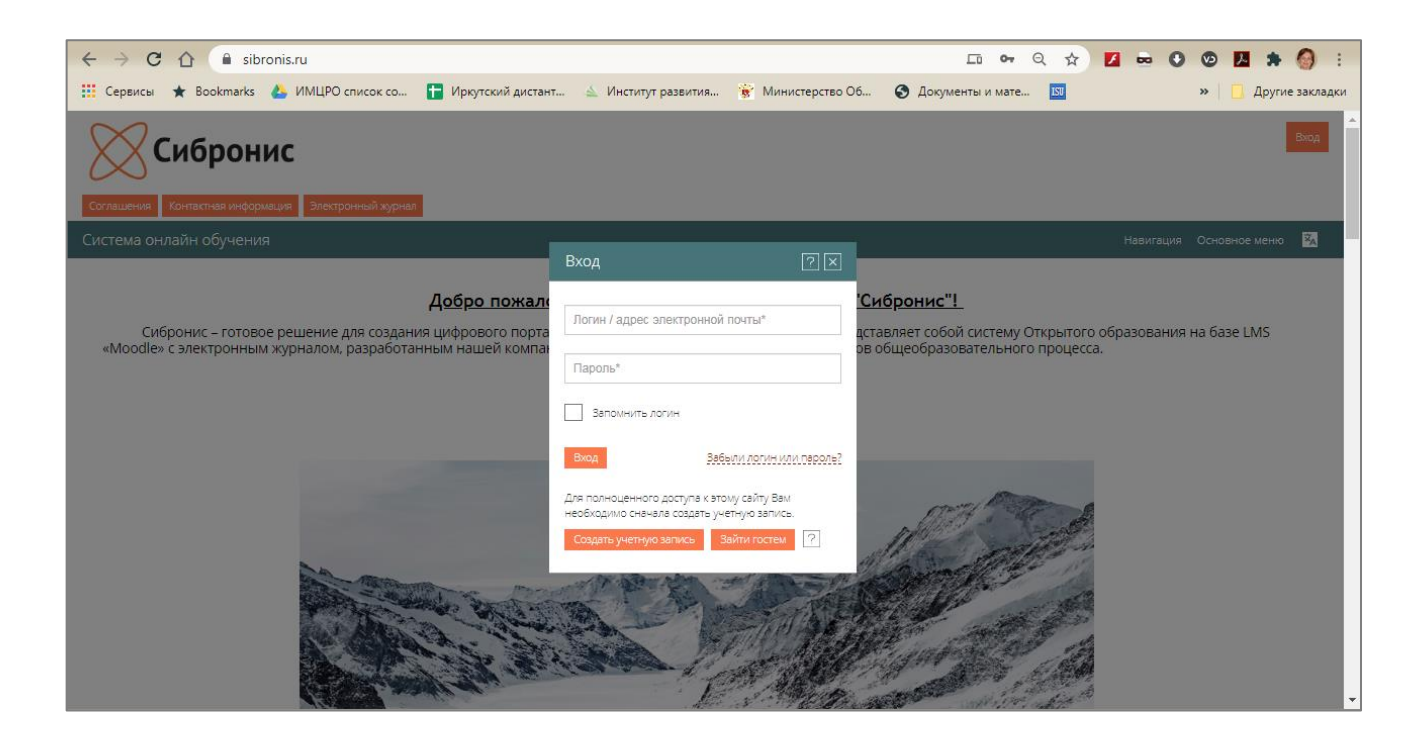

## 3. Выберите категорию курсов «Лицей ИГУ»/ «2020-2021»:

| $\leftrightarrow$ $\rightarrow$ $\mathbf{C}$ $\bigtriangleup$ $\mathbf{\hat{e}}$ sibronis.ru $\mathbf{Q}$ $\bigstar$  | 🗾 💀 🔕 🕲 📕 🍓 🗄       |
|----------------------------------------------------------------------------------------------------|---------------------|
| 🏥 Сервисы ★ Вооктакs 🝐 ИМЦРО список со 🚹 Иркутский дистант 🔬 Институт развития 👻 Министерство Об 📀 Документы и мате 🔟 | » 📙 Другие закладки |
| По всем вопросам обращаться на электронную почту sibronis@mail.ru<br>и по телефону +7(995)495-17-13                   |                     |
| 🕮 Положание конкурса "Осенний каскад знаний"                                                                          |                     |
| Категории курсов                                                                                                    | Развернуть всё      |
| <ul> <li>&gt; Школа будущего лицеиста</li> </ul>                                                                      |                     |
| » Лицей ИГУ (в                                                                                                    |                     |
| » Личные Блоги 🗤                                                                                                    |                     |
| » "Осенний каскад знаний - 2020" 🚌                                                                                    |                     |
| » "Летний каскад знаний 2020" 🖽                                                                                       |                     |
| » "Весенний каскад знаний 2020" (13)                                                                                  |                     |

| ← → C ☆ a sibronis.ru/course/index.php?cates                | goryid=62                             |                   | ९ 🕁 🛽                | 2 📼 O O 🗷 🗯 🌖 :                       |
|-------------------------------------------------------------|---------------------------------------|-------------------|----------------------|---------------------------------------|
| 🎹 Сервисы 🔺 Bookmarks 🔥 ИМЦРО список со 🚹 И                 | Иркутский дистант 🔬 Институт развития | 👻 Министерство Об | Документы и мате ISI | » 📃 Другие закладки                   |
| Соглашения Контактная информация Электронный журнал         |                                       |                   |                      | · · · · · · · · · · · · · · · · · · · |
| Система онлайн обучения                                     |                                       |                   | Нави                 | гация Пользователи на сайте 🔀         |
| 🏠 📏 Курсы 📏 Лицей ИГУ                                       |                                       |                   |                      |                                       |
| Категории курсов:                                           | Лицей ИГУ                             |                   | ~                    |                                       |
|                                                             | Понитакурса:                          | Применить         |                      |                                       |
|                                                             |                                       |                   |                      | Развернуть всё                        |
| • 2020-2021                                                 |                                       |                   |                      |                                       |
| <ul> <li>Подготовка к ЕГЭ</li> </ul>                        |                                       |                   |                      |                                       |
| <ul> <li>Лицейский информационно-библиотечны</li> </ul>     | ый центр                              |                   |                      |                                       |
| <ul> <li>Факультативы, спецкурсы, курсы по выбор</li> </ul> | ру                                    |                   |                      |                                       |
| <ul> <li>Дополнительная общеразвивающая прог</li> </ul>     | грамма часть 2                        |                   |                      |                                       |
| • Внеурочная деятельность 2020-2021                         |                                       |                   |                      |                                       |
| • Подготовка к олимпиадам по математике                     | e                                     |                   |                      | Z                                     |
| 🜣 Списки литературы для чтения летом                        |                                       |                   |                      |                                       |

## 4. Выберите класс и период обучения:

| ← → C ① ⓐ sibronis.ru/course/index.php?categoryid=128 Q ☆ Z ➡ 0 ◎ Z ★ ④ : |                                       |                               |            |                       |  |
|---------------------------------------------------------------------------|---------------------------------------|-------------------------------|------------|-----------------------|--|
| 🔢 Сервисы 🔺 Bookmarks 🔥 ИМЦРО список со 🚹 И                               | 1ркутский дистант 🔺 Институт развития | 👻 Министерство Об 🔇 Документы | и мате 150 | » 🛛 📴 Другие закладки |  |
| Соглашения Контактная информация Электронный журнал                       |                                       |                               |            | A                     |  |
| Система онлайн обучения                                                   |                                       |                               |            | Навигация 强           |  |
| ightarrow > Курсы $>$ лицей ИГУ $>$ 2020-2021                             |                                       |                               |            |                       |  |
| Категории курсов:                                                         | Лицей ИГУ / 2020-2021                 |                               | ~          |                       |  |
|                                                                           | Поиск курса:                          | Применить                     |            |                       |  |
|                                                                           |                                       |                               |            | Развернуть всё        |  |
|                                                                           | 1 2 Aa                                | лее                           |            |                       |  |
| <ul> <li>Тестирование видеоконференции</li> </ul>                         |                                       |                               |            |                       |  |
| ▶ 5Л                                                                      |                                       |                               |            |                       |  |
| ▶ 5M                                                                      |                                       |                               |            |                       |  |
| ▶ бИ                                                                      |                                       |                               |            |                       |  |
| ▶ 6M                                                                      |                                       |                               |            |                       |  |
| ▶ 7Л                                                                      |                                       |                               |            |                       |  |
| . 71.4                                                                    |                                       |                               |            |                       |  |

| ← → C ☆ 🌢 sibronis.ru/course/index.php?categoryid=129                                             | ९ 🖈 🗾 💀 🛛 💆 🗯 🌖 :                        |
|---------------------------------------------------------------------------------------------------|------------------------------------------|
| 🕂 Сервисы ★ Вооктанка 🔥 ИМЦРО список со 🚹 Иркутский дистант 🔬 Институт развития 👻 Министерство Об | 📀 Документы и мате 🔟 🛛 🛛 Другие закладки |
| Соглашения Контактная информация Электронный хурнал                                               | A                                        |
| Система онлайн обучения                                                                           | Навигация Настройки 🔀                    |
| ♠ > Мои курсы > лицей ИГУ > 2020-2021 > 5Л                                                        | Управление курсами                       |
| Категории курсов: Лицей ИГУ / 2020-2021 / 5Л                                                      | ~                                        |
| Применить                                                                                         |                                          |
| © 16.11.2020-21.11.2020                                                                           |                                          |
| 09.11.2020-14.11.2020                                                                             |                                          |
| ♥ 2.11.2020-6.11.2020                                                                             |                                          |
| • 26.10.2020-30.10.2020                                                                           |                                          |
| © 19.10.2020-24.10.2020                                                                           |                                          |

## 5. Выберите урок

| $\leftrightarrow \rightarrow \mathbb{C} \land (\texttt{a} \text{ sibronis.ru/course/view.php?id=874&section=4} ) \bigcirc (\texttt{a} \not \Rightarrow) \mathbb{Z} \not \Rightarrow \mathbb{O}$                                                                                                    | 🛛 🔼 🗯 🌖 🗄            |
|----------------------------------------------------------------------------------------------------|----------------------|
| 🛗 Сервисы 🔺 Вооктагка 🝐 ИМЦРО список со <table-cell-rows> Иркутский дистант 🔺 Институт развития 👻 Министерство Об 🚱 Документы и мате 🔟</table-cell-rows>                                                                                                    | » 📙 Другие закладки  |
| Соглашения Контактная информация Электронный хурнал                                                                                                    |                      |
| 16.11.2020-21.11.2020                                                                                                    | Навигация Настройки  |
| 🏠 > Мои курсы > Лицей ИГУ > 2020-2021 > 5М > 16.11.2020-21.11.2020 > 19.11.2020 Четверг                                                                                                    | Режим редактирования |
| Сбъявления                                                                                                    |                      |
| <18.11.2020 Среда                                                                                                    | 20.11.2020 Пятница 🕨 |
| 19.11.2020 Четверг                                                                                                    |                      |
| Урок 1. 8.00-8.40 Математика<br>Ф Математика<br>Урок 2. 8.50-9.30 Иностранный язык<br>От Сест<br>От Сест<br>От |                      |
| Урок 3. 9.40-10.20 Литература<br>D Литература<br>Урок 4. 10.40-11.20 История России. Всеобщая история<br>V История России. Всеобщая история<br>Урок 5. 11.30-12.10 Русский язык                                                                                                    |                      |

6. Для входа на онлайн-урок выберите кнопку «Подключиться к сеансу»

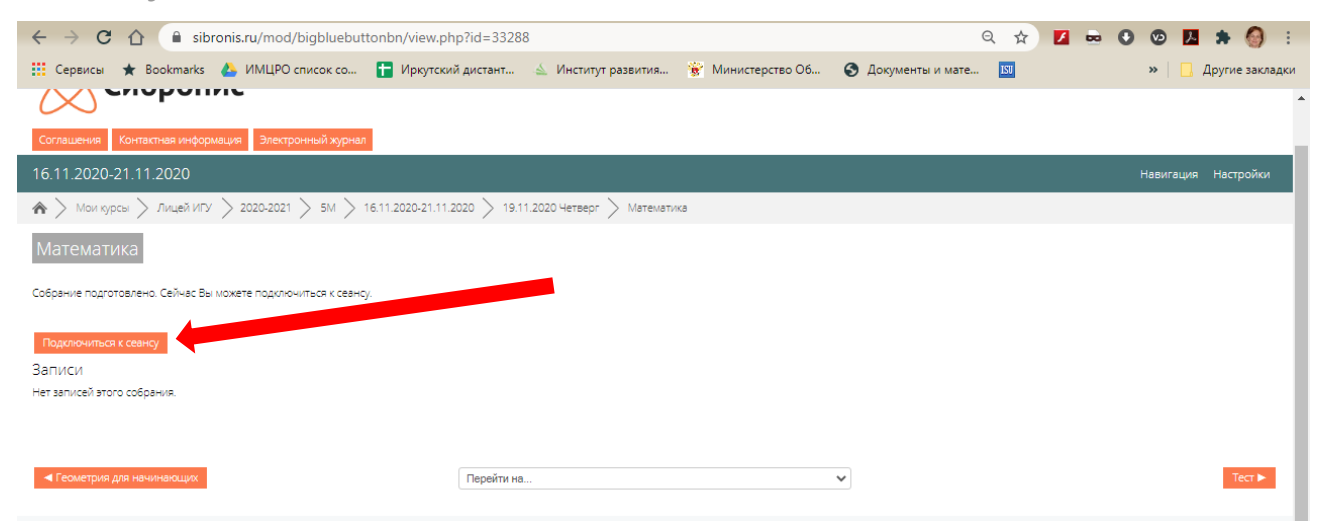

## Выберите микрофон:

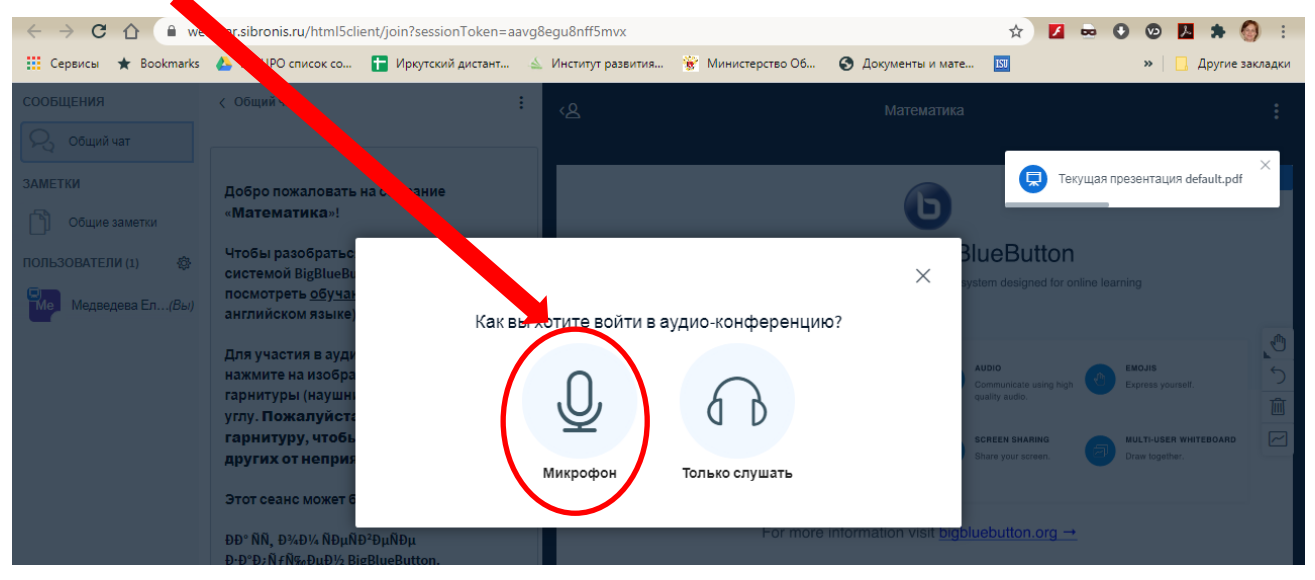

## Проверьте звук

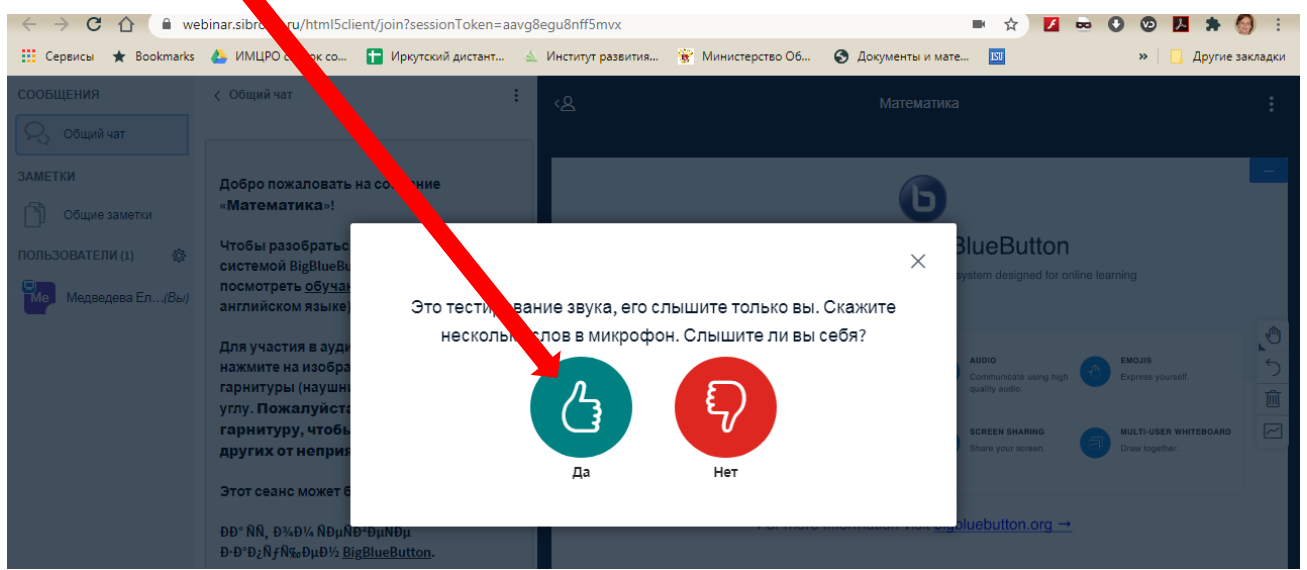

# Микрофон включайте для участия в диалоге и ответов на вопросы учителя:

| C C A webinar.sibronis.ru/html5client), ?sessionToken=aavg8egu8nff5mvx |                                                                                                    |                                                                                                    |                                                  |                    |
|------------------------------------------------------------------------|----------------------------------------------------------------------------------------------------|----------------------------------------------------------------------------------------------------|--------------------------------------------------|--------------------|
| Сервисы 🛧 Bookmarks                                                    | 🝐 ИМЦРО список со 🚹 Ир ский дистант                                                                        | 🔺 Институт развития 👻 Министерство Об 🔇 Докул                                                                                                    | иенты и мате 🔢 🛛 👋 📃 Другие заклади              | ки                 |
| СООБЩЕНИЯ                                                              | < Общий чат                                                                                                | : <sub>&lt;2</sub> м                                                                                                    | атематика                                        |                    |
| 🔎 Общий чат                                                            |                                                                                                    |                                                                                                    |                                                  |                    |
| ЗАМЕТКИ                                                                | Добро пожаловать на собрание                                                                               |                                                                                                    | -                                                |                    |
| Общие заметки                                                          | «Математика»!                                                                                              |                                                                                                    | 0                                                |                    |
| ПОЛЬЗОВАТЕЛИ (1) 🔅                                                     | Чтобы разобраться, как пользоваться<br>системой BigBlueButton, Вы можете                                   | Welcome T                                                                                                    | o BigBlueButton                                  |                    |
| Медведева Ел(Вы)                                                       | посмотреть <u>обучающие видео</u> (на<br>английском языке).                                                | BigBlueButton is an open source web o                                                                                                    | conferencing system designed for online learning |                    |
|                                                                        | Для участия в аудиоконференции<br>нажмите на изображение головной<br>гарнитуры (наушников) в верхнем левом | RAT<br>met ublic and private B Hold visual meeting                                                                                                    | s. B Communicate using high B Express yourself.  | <u>ک</u><br>ک<br>ش |
|                                                                        | углу. Пожалуйста, используйте<br>гарнитуру, чтобы уберечь себя и<br>других от неприятного гула.            | Gingu users in breakout cuts for the second second | ine. Scheen Shaning<br>Share your screen.        | 2                  |
|                                                                        | Этот сеанс может быть записан.<br>ӨӨ° ÑÑ, Ө%ӨV, ÑӨµÑӨ²ӨµÑӨµ<br>Ө-Ө°Ө¿ÑƒÑ‰ӨµӨ½ <u>BigBlueButton</u> .       | For the information visit <u>bigbluebutton.org</u> →                                                                                                    |                                                  |                    |
|                                                                        |                                                                                                    | i c                                                                                                    | лайд1 ∨ >                                        | :                  |
|                                                                        | Отправить сообщение Общий чат                                                                              |                                                                                                    |                                                  |                    |

## Загрузка домашнего задания

1. Выберите домашнее задание

Урок

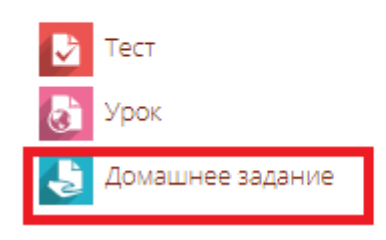

2. Просмотрите домашнее задание, выполните и нажмите "Добавить ответ на задание"

### <u>Домашнее зада</u>ние

| 6M ДЗ.png                   |                                                                                                    |
|-----------------------------|----------------------------------------------------------------------------------------------------|
| Состояние ответа            |                                                                                                    |
| Номер попытки               | Попытка 1.                                                                                                    |
| Состояние ответа на задание | Ни одной попытки                                                                                                    |
| Состояние оценивания        | Не оценено                                                                                                    |
| Последнее изменение         | -                                                                                                    |
| Комментарии к ответу        | <ul> <li>Комментарии (0)</li> <li>Добавить ответ на задание</li> <li>Вы пока не предоставили ответ на задание</li> </ul> |

## 3. Нажмите на стрелку

#### Домашнее задание

і..... 6М ДЗ.рпд

#### Ответ в виде файла

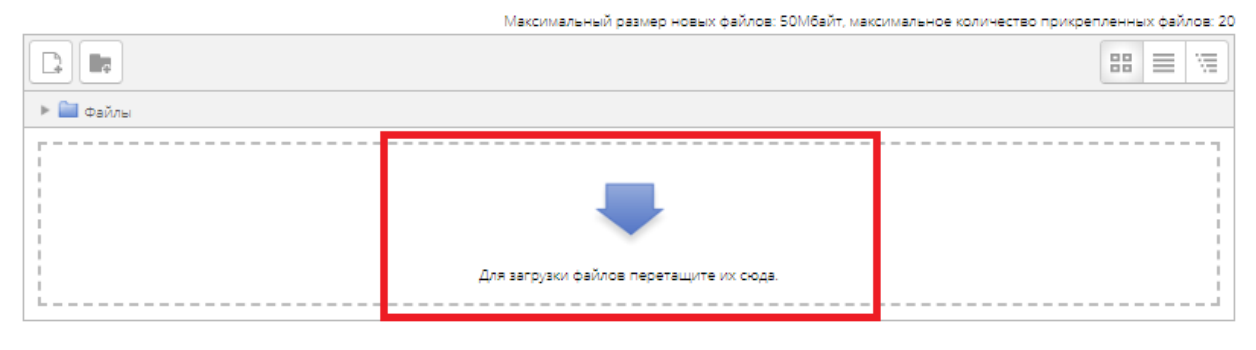

## Выберите файл с домашним заданием для отправки учителю

| _ | Вы(        | бор файла                   |                                                           | , ,                          | ,           | $\times$ |
|---|------------|-----------------------------|-----------------------------------------------------------|------------------------------|-------------|----------|
| 4 | т<br>испо. | Недавно<br>льзованные файлы |                                                           |                              |             |          |
| 0 | 2          | Загрузить файл              |                                                           |                              |             |          |
|   | m          | Мои личные файлы            | Вложение:<br>Сохранить как<br>Автор:<br>Выберите лицензию | Выберите файл Фанл не выбран | ]<br>]<br>_ |          |
|   |            |                             |                                                           | Загрузить этот файл          |             |          |

## ВАЖНО

Отправляйте файлы в формате PDF, это облегчит проверку заданий учителю

Бесплатная программа для создания PDF - <u>https://tools.pdf24.org/ru/creator</u>